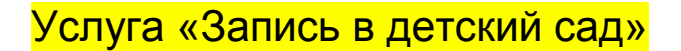

Чтобы получить данную услугу, необходимо:

1. Выберите электронную услугу «Запись в детский сад».

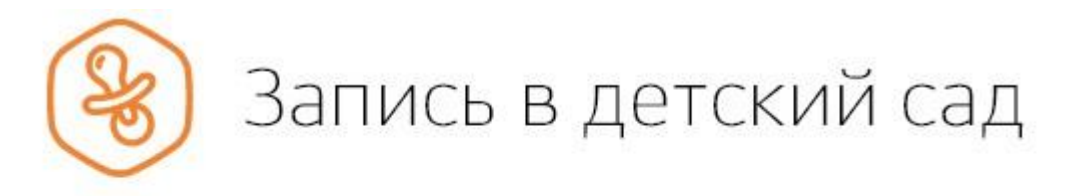

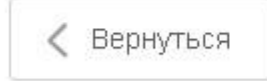

Запись ребёнка в детский сад

### Электронные услуги

Запись в детский сад

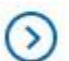

Отменить или изменить запись

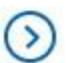

Проверить очередь

| 2. | Вам                                | будет                                                 | показана                                                                   | некоторая                                                       | информация       | ПО    | услуге.           |
|----|------------------------------------|-------------------------------------------------------|----------------------------------------------------------------------------|-----------------------------------------------------------------|------------------|-------|-------------------|
|    | P                                  | Запись                                                | ь в детский                                                                | сад                                                             |                  |       | /                 |
|    | < Верн                             | уться Запі                                            | ись в детский сад                                                          |                                                                 |                  |       |                   |
|    | Сроки о                            | казания услуги:                                       |                                                                            |                                                                 |                  |       |                   |
|    | в день оор<br>Стоимо<br>Услуга пре | ащения<br><b>сть услуги:</b><br>доставляется беспла   | тно.                                                                       |                                                                 |                  |       |                   |
|    | ↓ к                                | ак получить                                           | ь услугу?                                                                  |                                                                 |                  |       |                   |
|    | •                                  | в электронном ви<br>тслеживать место                  | иде возможно не только<br>о ребенка в очереди;                             | сформировать заявление,                                         | но и             |       |                   |
|    | •                                  | запись в детский                                      | сад возможна с момент                                                      | га рождения ребенка;                                            |                  |       |                   |
|    | Н<br>Ж                             | при подаче заявл<br>аличие права на<br>елаемых ДОО по | пения необходимо указа<br>льготное зачисление, сі<br>месту жительства ребё | пть желательный год зачис.<br>пецифику группы и выбрат<br>інка. | пения,<br>ь до 3 |       |                   |
|    | О в                                | ыберите тип по                                        | лучения услуги                                                             |                                                                 |                  | Запо. | пнить заявление 🗲 |
|    | 0                                  | Электронная услу                                      | ra (                                                                       | Личное посещение                                                |                  |       |                   |
|    |                                    | аполните заявл<br>роверки                             | ение в электронном в                                                       | иде и дождитесь результ                                         | атов его         |       |                   |

Нажмите «Заполнить заявление».

## 3. Заполните заявление.

| 1 | Ваши персональные данные                 |                                        | Изменить данные 亨   |
|---|------------------------------------------|----------------------------------------|---------------------|
|   | Фамилия<br>• Царажов•                    | Има<br><del>Болдан</del>               | Отчество<br>Основно |
|   |                                          |                                        | при наличии         |
|   | Дата рождения<br><mark>47.97.1995</mark> | снилс<br>157 759 759 21<br>?           |                     |
|   | E-mail                                   | Контактный телефои<br>+ 7(000)/1100070 | ?                   |
| 2 | Ваши паспортные данные                   | Дата выдачи<br>Солот до то             | Изменить данные ?   |
| 3 | Кем вы приходитесь ребенку<br>Мать       |                                        |                     |

🔘 Иное

## 4 Персональные данные ребенка

|   | Фамилия                                   | Имя                                                   |               | Отчество          |             |
|---|-------------------------------------------|-------------------------------------------------------|---------------|-------------------|-------------|
|   |                                           |                                                       |               |                   | при наличии |
|   | Дата рождения                             | 🔿 🛉 Мужской                                           | й 🔿 🗍 Женский | снилс             | ?           |
|   |                                           |                                                       |               |                   | при наличии |
| 5 | Данные свидетельсти<br>• Свидетельство об | <b>ва о рождении ребенк</b><br>разца Российской Федеј | а<br>рации    |                   |             |
|   |                                           |                                                       |               |                   |             |
|   | Серия                                     | Номер                                                 | Дата выдачи   | Номер актовой зап | иси         |
|   |                                           |                                                       |               |                   | При наличии |
|   | Кем выдано                                |                                                       |               |                   |             |
|   |                                           |                                                       |               |                   | При наличии |
|   | Место рождения                            |                                                       |               |                   |             |
|   |                                           |                                                       |               |                   | При наличии |
|   |                                           |                                                       |               |                   |             |

🔘 Свидетельство образца иного государства

#### Адрес места пребывания

6

7

8

| <sup>Релион</sup><br>Ханты-Манси                    | ийский Автономны | ій округ - Югра АО, |                                  |  |
|-----------------------------------------------------|------------------|---------------------|----------------------------------|--|
| <sup>Город</sup><br>Ханты-Мансі                     | ийск г.          |                     | <sub>Улица</sub><br>Лопарева ул. |  |
| Дом                                                 | Корпус           | Строение            | Квартира                         |  |
| Индекс<br>628012                                    |                  |                     | Нет                              |  |
|                                                     |                  |                     |                                  |  |
|                                                     | ительства совпад | цает с местом преб  | ว์ывания?                        |  |
| дрес места ж                                        |                  |                     |                                  |  |
| <b>дрес места ж</b><br>) Да                         |                  |                     |                                  |  |
| <b>дрес места ж</b><br>) Да<br>) Нет                |                  |                     |                                  |  |
| <b>дрес места »</b><br>) Да<br>) Нет<br>ыберите дет | ский сад (максим | тум З)              |                                  |  |

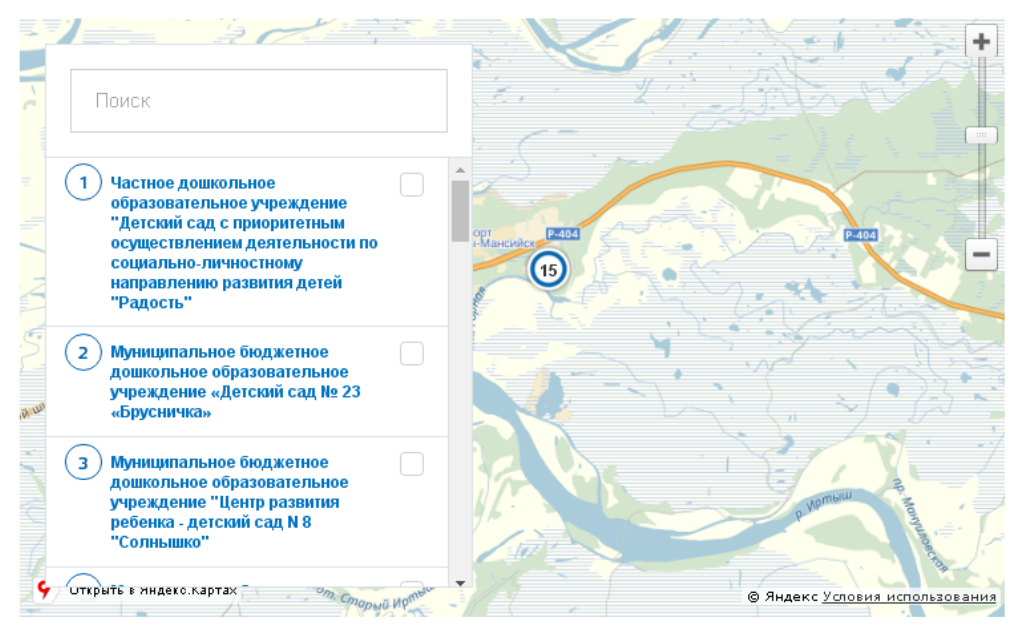

Если на момент желаемой даты зачисления в выбранные сады не будет места, прошу предложить мне другой доступный детский сад

# 9 Параметры зачисления

#### Укажите желаемую дату зачисления

| Дата зачисления |              |
|-----------------|--------------|
| (Не выбрано)    | $\checkmark$ |

#### Укажите специфику группы

1

| 0            | Общеразвивающая - Общеразвивающая                                                               |               |
|--------------|-------------------------------------------------------------------------------------------------|---------------|
| F            | <sup>э</sup> еквизиты документа, подтверждающего необходимость в указанной специфике            |               |
|              |                                                                                                 | при н         |
| Реж          | ким работы                                                                                      |               |
|              | Режим кратковременного пребывания (до 5 часов в день)                                           |               |
|              | Режим сокращенного дня (8-10-часового пребывания)                                               |               |
| ~            | Режим полного дня (10,5-12-часового пребывания)                                                 |               |
|              | Режим продленного дня (13-14-часового пребывания)                                               |               |
|              | Режим круглосуточного пребывания                                                                |               |
| Им           | еются ли у Вас льготы? 🕡                                                                        |               |
|              | Да                                                                                              |               |
| •            | Нет                                                                                             |               |
| Коп          | ии документов                                                                                   |               |
| Спи          | сок документов Развернуть                                                                       |               |
| 0            | ) Перетащите файлы сюда или <b>загрузите вручную</b>                                            |               |
| Допу<br>прев | стимые форматы для загрузки файлов: pdf, doc, xls, jpg. Размер файла не должен<br>ышать 5120 Кб | необязательно |
| Согл         | асие на обработку персональных данных                                                           |               |
| ~]           | Согласен на обработку персональных данных                                                       |               |
| ~            | Об ответственности за предоставление заведомо ложных сведений, либо подложных докуме            | НТОВ, В       |

4. Нажмите «Отправить». Ваше заявление будет подано.